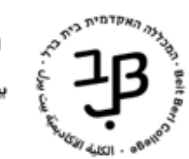

## moodle-ייבוא וייצוא מאגר שאלות מקורס לקורס ב

לאחר שבנינו מאגר שאלות בקורס מסוים ניתן לייצא אותו לקורסים אחרים שלנו באמצעות:

(א) ייצוא מהקורס שבו הוא נמצא ו-(ב) ייבוא אל קורס היעד.

## א. יצוא מאגר שאלות מקורס המקור

- 1. ניכנס לקורס שבו בנינו את מאגר השאלות.
- 2. בסרגל הניהול נלחץ על לחצן פעולות נוספות > מאגר שאלות

|                                 | פעולות נוספות 🗸                                                                 | דוחות | ציונים | משתתפים   | הגדרות    | קורס       |
|---------------------------------|---------------------------------------------------------------------------------|-------|--------|-----------|-----------|------------|
|                                 |                                                                                 | יצוא. | ונבחר  | ♦ שאלות   | יבה שאלות | 3. נלחץ בת |
| .Gift נבחר בתסדיר 4.1           | 1                                                                               |       | •      | ז לקובץ 🛛 | שאלור     | יצוא       |
| 4.2 נבחר את הקטגוריה לייצוא.    |                                                                                 |       |        | קובץ      | נסדיר הכ  | n ~        |
| V- נוודא שהתיבות מסומנות ב-V    | עסדיר Aiken <u>תסדיר</u><br><u>מסדיר Gift</u><br>תסדיר Moodle XML<br>תסדיר HTML |       |        |           |           |            |
|                                 |                                                                                 |       |        | לליות     | גדרות כ   | ה ~        |
| \$ (4) חדש 20.7                 | בררת־מחדל של בדיקות 41 - '                                                      | Ø     |        |           | קטגוריה   | יצוא       |
| זוב את ההקשר לקובץ              | כתוב את הקטגוריה לקובץ <b>∨</b> כר<br>ר                                         | <     |        |           |           |            |
| 4.4 נלחץ על [יצוא שאלות לקובץ]. | יצוא שאלות להוכע                                                                |       |        |           |           |            |

4. נלחץ על המשך

| המשך                                       | יצוא<br>יצוא אמור להתחיל לרדת מייד. אם איננו יורד , אנא לחצו כאן . |
|--------------------------------------------|--------------------------------------------------------------------|
| -<br>שאלות-בדיקות 4.1 - 20.7 חדש-בררת־מח 🗐 |                                                                    |

5. קובץ היצוא יוצג בתיקיית הורדות במחשב 🛽

## ב. יבוא מאגר שאלות לקורס היעד

1. נכנס לקורס שאליו נרצה לייבא את מאגר השאלות.

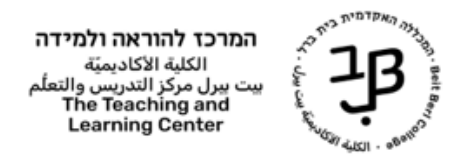

2. בסרגל הניהול נלחץ על לחצן פעולות נוספות > מאגר שאלות

|                       | פעולות נוספות 🗸        | דוחות                                                                                           | ציונים                                        | משתתפים | הגדרות                              | קורס    |    |
|-----------------------|------------------------|-------------------------------------------------------------------------------------------------|-----------------------------------------------|---------|-------------------------------------|---------|----|
|                       |                        | יבוא.                                                                                           | ונבחר                                         | שאלות   | יבה שאלות                           | נלחץ בת | .3 |
|                       |                        |                                                                                                 |                                               | בץ פּ   | אלות מקו                            | יבוא ש  |    |
|                       |                        |                                                                                                 |                                               |         | דיר הקובץ                           | רס ~    |    |
|                       |                        | וילה־חסרה 😯<br>Aike ?<br>Gir ? Gir                                                              | תסדיר מ O 🔒 תסדיר מ<br>מסדיר מי<br>ft תסדיר O |         |                                     |         |    |
| .Gift נבחר בתסדיר 3.1 | Ø                      | Moodle XM<br>משובצות (Cloze)<br>Bla<br>ווידע לאראריקארט איז איז איז איז איז איז איז איז איז איז | תסדיר בו O<br>תשובות O<br>ckboard O           |         |                                     |         |    |
|                       |                        | • Hor come                                                                                      |                                               |         | רות בלליות                          | א הנז   |    |
|                       |                        |                                                                                                 |                                               | ווכע    | י וו <i>י כני</i> ווי<br>א שאלות מס | יבוא י  |    |
|                       | י לקבצים חדשים: MB 200 | ובץ                                                                                             | בחירת קו 🏮                                    | 11      |                                     | יבוא    |    |

| 3.2 נלחץ על [בחירת קובץ].<br>ייפתח חלון לבחירת קובץ ובחר<br>בקובץ שנשמר בתיקיים הורדות | ניתן לה |
|----------------------------------------------------------------------------------------|---------|
|                                                                                        |         |

3.3. נלחץ על יבוא:

|                                                                                  |   | יבוא שאלות מקובץ 🗸 |
|----------------------------------------------------------------------------------|---|--------------------|
| בחירת קובץ הגודל המרבי לקבצים חדשים: MB 200                                      | 0 | יבוא               |
| שאלות-בדיקות 4.1 - 20.7 חדש-בררת־מחדל של בדיקות 4.1 - 20.7 חדש-txt.20230813-1330 |   |                    |
|                                                                                  |   |                    |
|                                                                                  |   |                    |
|                                                                                  |   |                    |
| יבוא                                                                             |   |                    |

.3.4 תוצג רשימת השאלות המיועדות ליבוא נלחץ על [המשך].

| יבוא שאלות ♦               |
|----------------------------|
| ניתוח שאלות מתוך קובץ יבוא |
| יבוא 4 שאלות מקובץ         |
| 1. בדיקת אב                |
| 2. הכדור הוא עגול וצבעו    |
| שאלה.                      |
| השמש תזרח גם מחר <b>4</b>  |

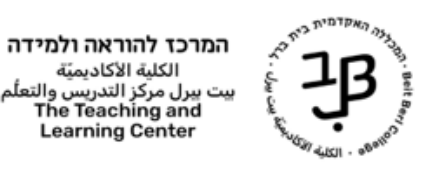

.4. כעת יתווספו השאלות למאגר השאלות של הקורס. ניתן להעבירן לקטגוריה:

|                                    | וצר על-ידי<br>ום פרטי / שם משפחה /            | יצירת 4.1 נבחר בשאלות הרצויות, או שנסמן את כולן                                                                |
|------------------------------------|-----------------------------------------------|----------------------------------------------------------------------------------------------------|
|                                    | תאריך<br>teacher teacher<br>13:38 ,13/08/2023 | v1 🔹 בדיקת אב 🖋 עריכה א מוכן 🗢                                                                                 |
|                                    | teacher teacher<br>13:38 ,13/08/2023          | עריכה י מוכן ≑ 1 v1 😫 🗆 צייר א                                                                                 |
|                                    | teacher teacher<br>15:48 ,23/07/2023          | v3 🗣 הכדור 🖌 אריכה צ                                                                                           |
|                                    | teacher teacher<br>13:38 ,13/08/2023          | שאלה עם מסיחים בתצורת אב עריכה י מוכן ≑ v1 עריכה י נוכן אנים עריכה אנים שונין אנים אונים אונים שלים עריכה י נו |
| 4.2 נלחץ על התיבה ונבחר<br>העברה ל | teacher teacher<br>13:38 ,13/08/2023          | v1 🗣 עריכה - מוכן 🗘 🛛                                                                                          |
|                                    | teacher teacher<br>15:50 ,23/07/2023          | • השמש 🖋 עריכה י מוכן 🗲 וי                                                                                     |
|                                    |                                               | 🔺 על השאלות שנבחרו, ניתן לבצע את הפעולה הבאה                                                                   |

4.3. נבחר מהרשימה בקטגוראה הרצויה ונלחץ על העברה ל

| סגירה | העברה ל | ÷ | בררת־מחדל של בדיקות 4.1 - 20.7 חדש (6) |
|-------|---------|---|----------------------------------------|

## הוספת שאלות לבוחן

כעת נוכל להוסיף את השאלות לבוחן הרצוי (<u>לפתיחת בוחן ניתן לצפות במדריך ליצירת בוחן).</u>

- - 2. נלחץ על הוספת שאלה

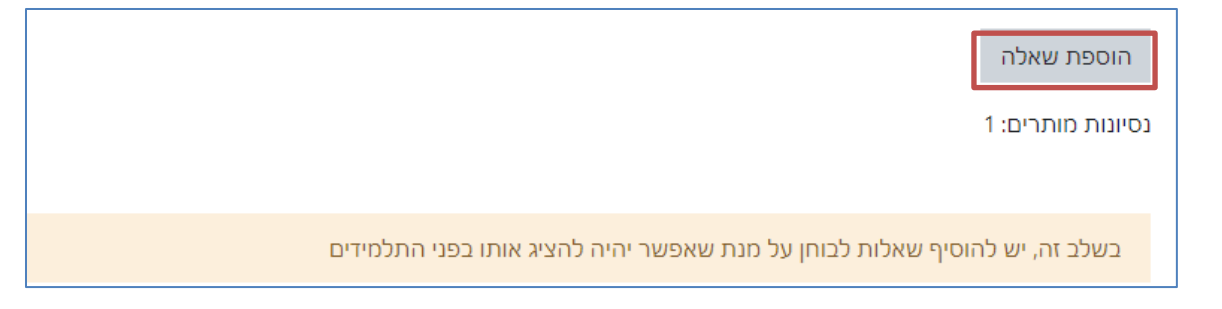

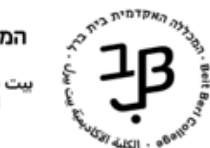

3. נלחץ על הוספה

|                               | שאלות                                  |
|-------------------------------|----------------------------------------|
| ציון מרבי 100.00 שמירה        | שאלות: 0   הבוחן זמין למענה            |
| סכום ה"נקודות" (משקלים): 0.00 | חלוקת שאלות לעמודים בחירת שאלות למחיקה |
| ער זב שאלוד ₪<br>אוספה ∽      |                                        |

4. נבחר האם להוסיף שאלות ממאגר השאלות / שאלה אקראית מקטגוריה

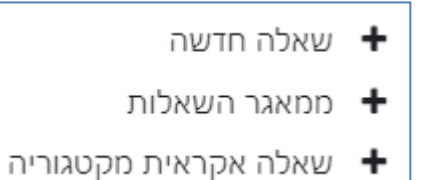

5. בחלון עריכת השאלות בבוחן, נבחר בקטגוריה הרצויה ונסמן את השאלות הרצויות:

| בחירת קטגוריה: בררת־מחדל של בדיקות                            | (4) חדש 20.7 - 4            |
|---------------------------------------------------------------|-----------------------------|
| קטגורית בררת־המחדל לשאלות משותפות בה                          | שר 'בדיקות 4.1 - 20.7 חדש'. |
| בחירת תגיות לסינון השאלות                                     |                             |
| סינון לפי תגיות ▼                                             |                             |
| הצגת תוכן השאלה תחת שם השאלה לא                               | ÷                           |
| אפשרויות חיפוש נוספות <del>▼</del><br>חצגת שאלות מתתי-קטגוריה |                             |
| הצגת שאלות ישנות (אשר קיימות בבחנים א 🗹                       | נמחקו מהמאגר)               |
| שאלה 🗖 T                                                      |                             |
| בדיקת אב בדיקת אב 🗄 🗖 🕂                                       | Q                           |
| הכדור הוא עגול וצבעו? 🗄 🗖 🕇                                   | Q                           |
| שאלה עם מסיחים בתצורת אב ע 🗄 🗆 🕇                              | ולה 🗨                       |
| השמש השמש תזרח גם מחר 🕇 🗌 🕇                                   | Q                           |
| הוספת השאלות הנבחרות לבוחן                                    |                             |

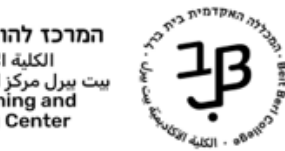

- 7. להוספת שאלות אקראיות לבוחן נַבחר את הקטגוריה ונגדיר את מספר השאלות
  - הוספת שאלה אקראית .8
  - . יתווספו לכל נבחן שאלות שונות מתוך מאגר השאלות.

| ×         |                 |                  |                   | ז, בסוף     | קראיו     | ת שאלה א          | הוספ        |
|-----------|-----------------|------------------|-------------------|-------------|-----------|-------------------|-------------|
|           |                 |                  |                   | יה חדשה     | קטגור     | וריה קיימת        | קטגו        |
|           |                 | מת               | טגוריה קיי        | מתוך ק      | אית       | לה־אקו            | שאי         |
|           | ÷               | (4) חדש - 20.7 - | חדל של בדיקות 4.1 | בררת־מ      |           | n                 | קטגוריו     |
|           |                 | יות              | אלות גם מתת-קטגוו | הצגת שו 🗆   |           |                   |             |
|           |                 |                  |                   | כל תג       | 0         |                   | תגים        |
|           |                 |                  | •                 | חיפוש       |           |                   |             |
|           |                 |                  | [                 | <b>\$</b> 1 | ות        | שאלות אקראי       | מספר י      |
|           |                 |                  |                   |             | 4 -סינון: | ת המתאימות ס<br>1 | תשובור<br>> |
|           |                 |                  |                   |             |           | הכדור             | I≡          |
|           |                 |                  |                   |             |           | השמש              |             |
|           |                 |                  |                   | נצורת אב    | ייחים בר  | שאלה עם מכ        | I≡          |
|           |                 |                  |                   |             |           | בדיקת אב          | I≡          |
| זית ביטול | הוספת שאלה אקרא |                  |                   |             |           |                   |             |